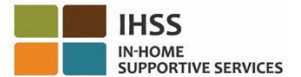

# Cambios de EVV a partir del 1 de julio de 2023 – Sistema de registro de horas trabajadas por teléfono (TTS) para Proveedores que no viven con sus beneficiarios

# Cómo registrarse en TTS:

- 1. Marque (833) DIAL-EVV o (833) 342-5388 para TTS.
- 2. Presione **3** para registrarse.
- 3. Introduzca su código de registro de 6 dígitos, su número de proveedor de 9 dígitos y su fecha de nacimiento.
- 4. Cree su código de acceso de 4 dígitos introduciéndolo en el teclado.

# CÓDIGO DE ACCESO: \_\_\_\_\_

#### Si no tiene su código de registro, comuníquese con la oficina de IHSS de su condado. Si ya está registrado en el TTS, no es necesario que vuelva a registrarse.

## Cómo registrar la entrada con el TTS para proveedores que no viven con sus beneficiarios:

- 1. Llame a TTS al (833) DIAL-EVV o (833) 342-5388.
- 2. El TTS le indicará que seleccione el idioma de su preferencia.
  - Para ingles, presione "1".
  - Para español, presione "2".
  - Para armenio, presione "3".
  - Para chino, presione "4".
- 3. Después de seleccionar el idioma de su preferencia, el TTS le pedirá que se identifique como proveedor, presione "**2**"
- 4. Menú principal: Presione "1" para iniciar la sesión
- Se le pedirá que introduzca su número de proveedor de 9 dígitos luego presione la tecla con el símbolo # y el código de acceso de 4 dígitos luego presione la tecla con el símbolo #
- 6. **Presione** "6" para registrar un beneficiario.
- 7. Se le pedirá que seleccione el beneficiario para el que desea registrarse: Presione "**1**" para Si
- 8. Para la ubicación, presione "1" para Casa o "2" para Comunidad.
- 9. El TTS le pedirá que verifique si su entrada de registro está correcta; **Presione** "1" si está correcta o **Presione** "2" para corregir su entrada

## Cómo registrar la salida con el TTS para proveedores que no viven con sus beneficiarios:

- 1. Después de iniciar la sesión en su cuenta de TTS exitosamente:
- 2. Presione "7" para realizar la salida de un beneficiario.
- 3. Se le pedirá que seleccione el beneficiario para el que desea realizar la salida: Presione "**1**" para Sí
- 4. Para la ubicación, presione "1" para Casa o "2" para Comunidad
- 5. El TTS le pedirá que verifique si la información introducida esta correcta; **Presione "1**" si está correcta o **Presione "2**" para corregir su registro
- Introduzca las horas trabajadas ese día: introduzca las horas en dos dígitos, luego presione la tecla con el símbolo #. El TTS indicará las horas introducidas y le preguntará si están correctas
- 7. Introduzca los **minutos** en **dos dígitos**, luego presione la tecla con el símbolo **#**. El TTS le indicará los minutos introducidos y le preguntará si están correctos.

Para obtener información general sobre el registro de entrada y salida de ubicaciones EVV utilizando el TTS, para proveedores que no viven con sus beneficiarios, por favor visite: Electronic Visit Verification (EVV) Help - IHSS (www.cdss.ca.gov/inforesources/cdssprograms/ihss/evvhelp)